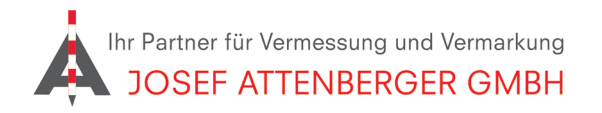

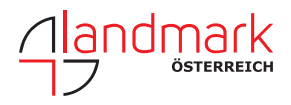

## EINRICHTEN EINES BASIS-ROVER-SYSTEMS

Um ein Basis-Rover-System einzurichten, gehen Sie bitte wie folgt vor:

**1.** Öffnen Sie in X-Pad den gewünschten Job und tippen Sie unten auf "Einstellungen".

| 11:05 👁 🖻 🖻 🖡 🔀 | 0-Job1    |        |        |               | ⊼ * ÷<br> }:<br> }: | ▼ X Ω<br>■   ③ |
|-----------------|-----------|--------|--------|---------------|---------------------|----------------|
| JOB             | VERMESSU  | ABSTEC | CKU    | COGO          | AUTOME              | S              |
| 🚞 Job neu/      | öffnen    | >      |        | Punkte/Mess   | ./Codes             | >              |
| 🛞 Koordina      | tensystem | >      | 0      | Externe Refer | renzen              | >              |
| 🛃 Import        |           | >      | <      | Export & Teil | en                  | >              |
| 📋 Bericht       |           | >      | ×      | Job Dienstpr  | ogramme             | >              |
|                 |           |        |        |               |                     |                |
| CAD             | GNSS      |        | 🔅 Eins | stellungen    | Beenden             |                |

**3.** Für das Einmessen des Standpunktes der Basisstation wählen Sie "Basis Standpunkt" als Instrumentenprofil aus. Indem Sie auf das Profil tippen, öffnet sich ein Dropdown-Menü. Tippen Sie hier auf "Aktuell" um das Profil anzuwenden.

| 11:06    | ◎ 🖻 🛱                                                           |            | 5. * *♥№ 🕯            |
|----------|-----------------------------------------------------------------|------------|-----------------------|
| <b>X</b> | Instrumente                                                     |            |                       |
| Rover    | Basis Standpunkt<br>GeoMax - GNSS Zenith 35<br>BT: Z35210102096 | PRO        | >                     |
| Ŧ        | Basisstation                                                    |            | Aktuell               |
| Base     | GeoMax - GNSS Zenith 35<br>BT: Z35210102096                     | PRO        | 🖋 Ändern              |
| <b>*</b> | Rover                                                           |            | 🔟 Löschen             |
| Rover    | GeoMax - GNSS Zenith 3<br>BT: Z35210302006                      | 5PRO       | 🔅 Konfigurieren       |
|          |                                                                 |            | 🔀 Zenith 35 WebServer |
|          |                                                                 |            | R QR-Code teilen      |
|          |                                                                 |            | I                     |
|          | $\triangleleft$                                                 | QR scannen | + Hinzufügen          |
|          |                                                                 |            |                       |

**5.** Nun ist der Haken bei "Basis Standpunkt" gesetzt und dieses Profil somit aktuell. Tippen Sie unten auf den Pfeil, um zurück zu gelangen.

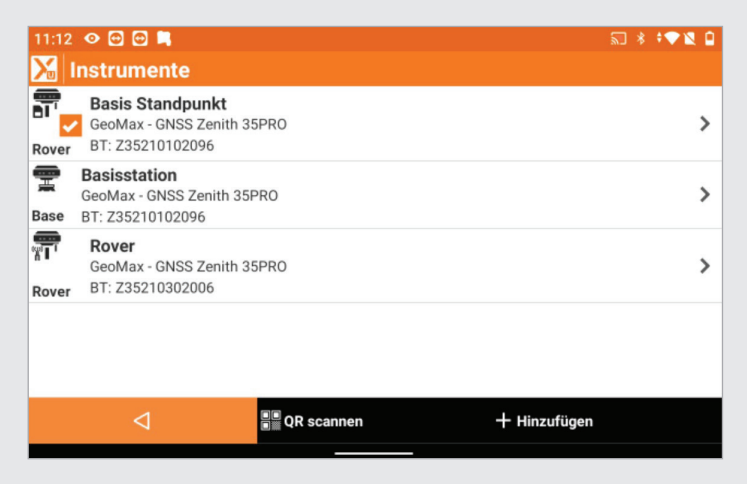

2. Tippen Sie auf "GNSS und Totalstationen".

| 11:05 🛛 🖸 🖸 🛤             |   |                  | ₷ १ ३♥№ |
|---------------------------|---|------------------|---------|
| Instrumenteneinstellungen |   | Jobeinstellungen |         |
| GNSS & Totalstationen     | > | Einheiten        | >       |
| Laser Disto               | > | Dezimalzahlen    | >       |
| Echolot                   | > | Koordinaten      | >       |
| Kabelsuchgerät            | > | GNSS             | >       |
| App-Einstellungen         |   | TPS              | >       |
| Sonstiges                 | > | CAD              | >       |
| $\triangleleft$           |   | Tools            |         |

**4.** Nachdem Sie das nun aktuelle Profil angewendet haben, muss der Empfänger konfiguriert werden. Bestätigen Sie diese Meldung mit "Ja".

| 11:07       | ◎ @ @ ■                                                     |                             |            |            |           | <b>2</b> × | : * <b>~</b> \% = | 1 |
|-------------|-------------------------------------------------------------|-----------------------------|------------|------------|-----------|------------|-------------------|---|
| <b>X</b>  1 |                                                             |                             |            |            |           |            |                   |   |
| Rover       | Basis Standpunkt<br>GeoMax - GNSS Zenit<br>BT: Z35210102096 | h 35PRO                     |            |            |           |            | >                 |   |
| Ease        | Basisstation<br>GeoMax - GNSS Zenit<br>BT: Z35210102096     | Empfänger wird konfiguriert |            |            |           |            | >                 |   |
| Rover       | Rover<br>GeoMax - GNSS Zen<br>BT: Z35210302006              | Empfänger konfigurierer     | n?<br>NEIN | JA         |           |            | >                 |   |
|             |                                                             |                             |            |            |           |            |                   |   |
|             | $\triangleleft$                                             | a QR scannen                |            | <b>+</b> н | inzufügen |            |                   |   |

6. Tippen Sie nochmals unten auf den Pfeil, um zurück zu gelangen.

| 11:10 ⊘ ፼ ፼ ■<br><mark>∑ Einstellungen</mark> |   |                  | ≈ * *♥№ 0 |
|-----------------------------------------------|---|------------------|-----------|
| Instrumenteneinstellungen                     | 1 | Jobeinstellungen |           |
| GNSS & Totalstationen                         | > | Einheiten        | >         |
| Laser Disto                                   | > | Dezimalzahlen    | >         |
| Echolot                                       | > | Koordinaten      | >         |
| Kabelsuchgerät                                | > | GNSS             | >         |
| App-Einstellungen                             |   | TPS              | >         |
| Sonstiges                                     | > | CAD              | >         |
| ⊲                                             |   | Tools            |           |

**7.** Tippen Sie nun unten im Menü auf "GNSS", um sich per Bluetooth mit der Antenne zu verbinden.

11:15 💿 🔂 💭 🛤 2021-11-10-Job1 ¥ 💷 JOB VERMESSU.. ABSTECKU.. COGO AUTOMES. Punkte messen > a de la constante de la constante de la consta Punkte autom. messen > Statische Messung **Bathymetrie Messung** > > Fotografische Messung... > CAD GNSS Einstellungen Beenden

**8.** Sie werden auf dieses Menü weitergeleitet. Warten Sie, bis die Antenne "RTK Fixed" anzeigt. Dies stellt sicher, dass die Basisstation zentimetergenau eingemessen werden kann. Tippen Sie unten links auf den Pfeil, um zurück zu gelangen.

| 11:16 ♥ @ @<br><mark>}</mark> GNSS-S | 3 🛤<br>Status |         |         |        |                |
|--------------------------------------|---------------|---------|---------|--------|----------------|
| QUALITÄT                             | POSITION      | SKYPLOT | SATELLI | BASIS  | KARTE          |
| Position                             |               |         |         | (      | + RTK Fixed    |
| Präzision 2D                         | -             |         |         |        | 0.015m         |
| Präzision Hö                         | he            |         |         |        | 0.020m         |
| RTK Extra-Sa                         | ife           |         |         |        | 0              |
| 5/5                                  | GPS           |         |         | GALILE | 0 4/5          |
| 0/8                                  | BEIDOU        |         |         | VER\   | N. 19          |
| HDOP                                 |               |         |         | 0.8    | 0 Hervorragend |
| VDOP                                 |               |         |         | 1      | 40 0011001     |
| <                                    | 1             |         |         | Tools  |                |

**9.** Gehen Sie im Menü unter dem Reiter "Vermessung" auf "Punkte messen".

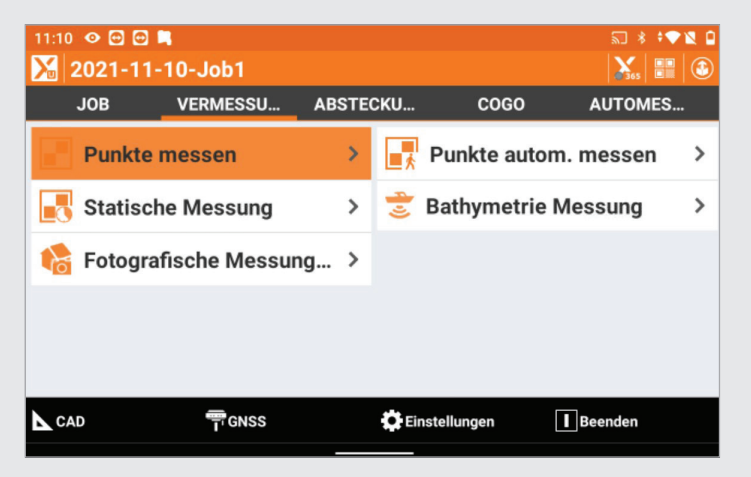

**11.** Gehen Sie bei der Messung sicher, dass der Status der Antenne "RTK Fixed" ist. Tippen Sie unten links auf den Pfeil, um zurück zu gelangen, wenn Sie mit der Messung fertig sind.

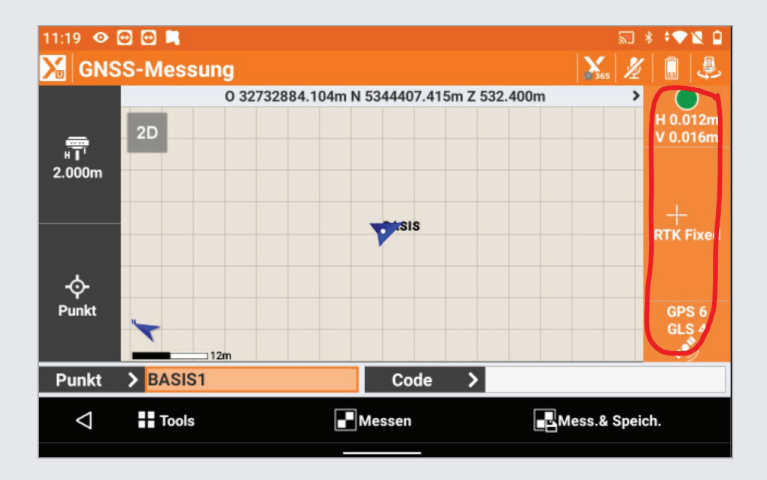

**10.** Stellen Sie nun die Basisstation an einem geeigneten Standort auf. Deklarieren Sie den Punkt als "Basis". Messen Sie den Punkt ein mit Messen und speichern.

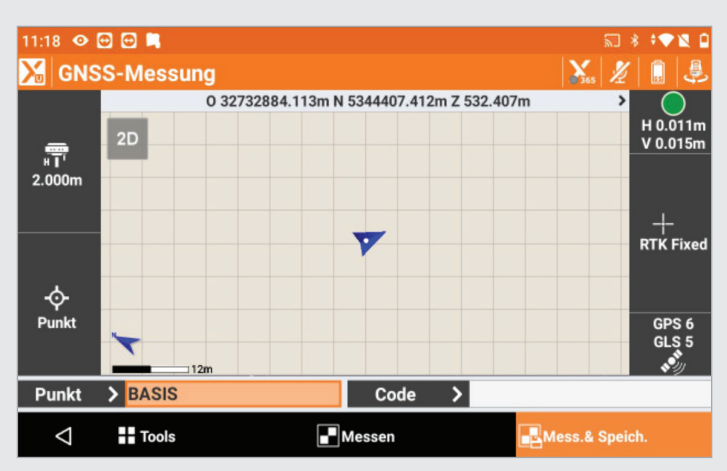

12. Tippen Sie nun nochmals auf "Einstellungen".

| 11:05     | ■<br>-10-Job1 |       |        |              | ⊼ ∦<br><b>X</b> 565 | ; 🔹 🖹 |
|-----------|---------------|-------|--------|--------------|---------------------|-------|
| JOB       | VERMESSU      | ABSTE | СКИ    | COGO         | AUTOME              | S     |
| 🪈 Job nei | u/öffnen      | >     |        | Punkte/Mes   | s./Codes            | >     |
| 🛞 Koordir | natensystem   | >     | 0      | Externe Refe | erenzen             | >     |
| 🛃 Import  |               | >     | <      | Export & Tei | len                 | >     |
| 🖹 Bericht |               | >     | ×      | Job Dienstp  | rogramme            | >     |
|           |               |       |        |              |                     |       |
|           | GNSS          |       | 🛟 Eins | stellungen   | Beenden             |       |

13. Tippen Sie auf "GNSS und Totalstationen"

| 11:05 👁 🖻 🖷 📕             |   |                  | 2 * | *•X 🖬 |
|---------------------------|---|------------------|-----|-------|
| 🔀 Einstellungen           |   |                  |     |       |
| Instrumenteneinstellungen |   | Jobeinstellungen |     |       |
| GNSS & Totalstationen     | > | Einheiten        |     | >     |
| Laser Disto               | > | Dezimalzahlen    |     | >     |
| Echolot                   | > | Koordinaten      |     | >     |
| Kabelsuchgerät            | > | GNSS             |     | >     |
| App-Einstellungen         |   | TPS              |     | >     |
| Sonstiges                 | > | CAD              |     | >     |
|                           |   | Tools            |     |       |

**15.** Nachdem Sie das nun aktuelle Profil angewendet haben, muss der Empfänger nochmals konfiguriert werden. Bestätigen Sie diese Meldung mit "Ja".

| 11:07    | ◎ 🖻 🖻 🛤                                                      |                             | 2 | * | * <b>* X</b> 0 |
|----------|--------------------------------------------------------------|-----------------------------|---|---|----------------|
| <b>X</b> |                                                              |                             |   |   |                |
| Rover    | Basis Standpunkt<br>GeoMax - GNSS Zenith<br>BT: Z35210102096 | 1 35PRO                     |   |   | >              |
| Base     | Basisstation<br>GeoMax - GNSS Zenit<br>BT: Z35210102096      | Empfänger wird konfiguriert |   |   | >              |
| Rover    | Rover<br>GeoMax - GNSS Zen<br>BT: Z35210302006               | Empfänger konfigurieren?    |   |   | >              |
|          |                                                              |                             |   |   |                |
|          | $\triangleleft$                                              | QR scannen + Hinzufügen     |   |   |                |

**17.** Sie werden nun auf das Basis-Rover-Menü geführt. Tippen sie unter dem Reiter "Basis starten" auf "Bekannte Position".

| 11:24 💿 🔂 🖨 📕   |        |   | an * ÷⊅                  | N 0 |
|-----------------|--------|---|--------------------------|-----|
| 🔀 2021-11-10-、  | Job1   |   | 💦 🔚                      | ٢   |
| JC              | B      |   | BASIS STARTEN            |     |
| 🙄 Bekannte Po   | sition | > | Position                 | >   |
| 😤 Letzte Positi | ion    | > | Automatik (RTK position) | >   |
|                 |        |   |                          |     |
|                 |        |   |                          |     |
|                 |        |   |                          |     |
| CAD             | GNSS   |   | Einstellungen 🚺 Beenden  |     |

14. Nun wählen Sie die Basisstation als aktuelles Profil aus.

| 11:21     | o 🖸 🖨 🗖                                                            | <u>.</u>                                                                            | ) 🖇 🕈 🛡 🔯 🗋 |
|-----------|--------------------------------------------------------------------|-------------------------------------------------------------------------------------|-------------|
| <u>X</u>  | nstrumente                                                         |                                                                                     |             |
| Rover     | Basis Standpunkt<br>GeoMax - GNSS Zenith 35PRO<br>BT: Z35210102096 |                                                                                     | >           |
| 🚍<br>Base | Basisstation<br>GeoMax - GNSS Zenith 35PRO<br>BT: Z35210102096     |                                                                                     | >           |
| Rover     | Rover<br>GeoMax - GNSS Zenith 35PRO<br>BT: Z35210302006            | <ul> <li>Aktuell</li> <li>Ändern</li> </ul>                                         | >           |
|           |                                                                    | <ul> <li>Löschen</li> <li>Konfigurieren</li> <li>An den Anfang der Liste</li> </ul> |             |
|           | QR scanne                                                          | n 🔀 Zenith 35 WebServer                                                             |             |

**16.** Tippen Sie unten auf den Pfeil, um zurück zu gelangen.

| 11:22      | o 🖻 🖻 🗖                                                                   | a * : 🗨 🕱 🕯     |
|------------|---------------------------------------------------------------------------|-----------------|
| <u>X</u> I | Instrumente                                                               |                 |
| Rover      | <b>Basis Standpunkt</b><br>GeoMax - GNSS Zenith 35PRO<br>BT: Z35210102096 | >               |
| Base       | Basisstation<br>GeoMax - GNSS Zenith 35PRO<br>BT: Z35210102096            | >               |
| Rover      | Rover<br>GeoMax - GNSS Zenith 35PRO<br>BT: Z35210302006                   | >               |
|            |                                                                           |                 |
|            | QR scann                                                                  | en 🕂 Hinzufügen |

**18.** Überprüfen Sie die Antennenhöhe und tippen Sie auf den Pfeil unten rechts.

| 11:24 ❷ ፼ ፼ ■<br>Masis starten   |          | \$ \$ \$ \$ \$ \$ |
|----------------------------------|----------|-------------------|
| Basisname                        |          |                   |
| Basis ID<br>(04095)              | × .      | 0 🔨               |
| Code                             |          | >                 |
| Antennenhöhe                     |          | 2.000m            |
| Post-Processing Daten            |          |                   |
| Daten für Post-Processing protok | ollieren | 0                 |
|                                  |          |                   |
| Þ                                |          | ⊳                 |

**19.** Nun wird der Standpunkt für die Basis-Station ausgewählt. Tippen Sie hierfür auf den kleinen eingekreisten Pfeil.

| 1:25 💿 🖸 🖨 🖪<br>Masis starte | n                   | ⊼ * <b>* ▼ №</b> ( |
|------------------------------|---------------------|--------------------|
| Basisposition                |                     |                    |
| Ref.Punkt                    |                     |                    |
|                              | ⊥ <mark>∰LLH</mark> |                    |
| Breitengrad                  | S 0°00'00.0000" O   |                    |
| Längengrad                   | W 0°00'00.0000" N   |                    |
| Höhe                         | 0.000m Z            |                    |
|                              |                     |                    |
|                              |                     |                    |
| $\triangleleft$              | Tools               | $\triangleright$   |
|                              |                     |                    |

**20.** Wählen Sie aus dem sich darauf öffnenden Dropdown-Menü "Topographische Punkte" aus.

| 11:25 💿 🖸 🛱 📕                                                   |                                                                                                    | ╗ * +♥⊻ û        |
|-----------------------------------------------------------------|----------------------------------------------------------------------------------------------------|------------------|
| Basisposition<br>Ref.Punkt<br>Breitengrad<br>Längengrad<br>Höhe | Punkt wählen         CAD         Topographische Punkte         Referenzpunkte         Punkt hinzufügen         ABBRECHEN |                  |
| $\triangleleft$                                                 | Tools                                                                                                    | $\triangleright$ |

**21.** Wählen Sie den Punkt aus, den Sie vorhin mit dem Instrumenten-Profil "Basis Standpunkt" eingemessen haben.

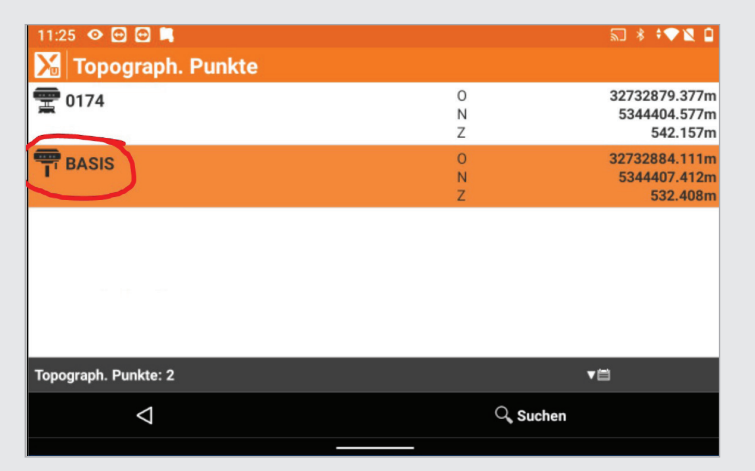

**22.** Nun werden die Koordinaten des Punktes im Menü angezeigt. Tippen Sie nochmals auf den Pfeil unten rechts.

| Basis starter      | 1                  |      | ⊼ * ÷ <b>▼ №</b> [ |
|--------------------|--------------------|------|--------------------|
| Basisposition      |                    |      |                    |
| Ref.Punkt          | B/                 | ASIS | >                  |
|                    | î 🗘 🌐              | LLH  |                    |
| Breitengrad        | N 48°12'36.4435" O |      | 32732884.111m      |
| Längengrad         | E 12°08'05.5793" N |      | 5344407.412m       |
| Höhe               | 532.408m Z         |      | 532.408m           |
|                    |                    |      |                    |
|                    |                    |      |                    |
| $\bigtriangledown$ | Tools              |      | ⊳                  |

**23.** Achten Sie darauf, dass bei "Lokales System auf Basis erstellen" der Schalter auf 0 gesetzt ist. Tippen Sie nun auf "Basis starten".

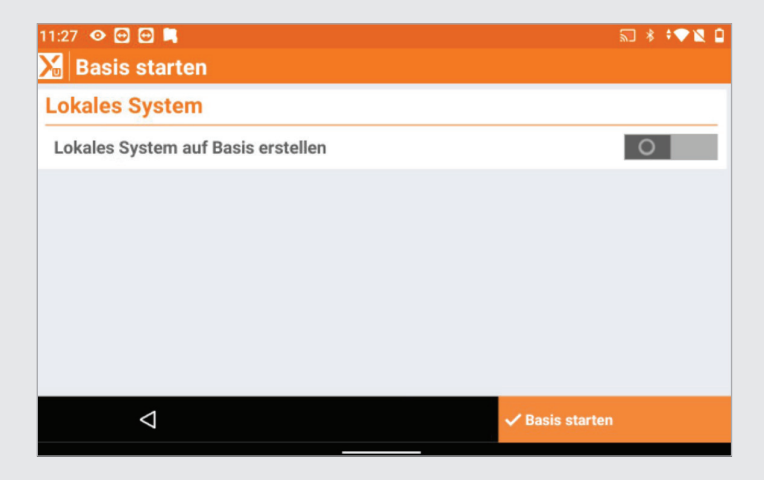

**24.** X-Pad weist darauf hin, dass die Basis erfolgreich gestartet worden ist. Bestätigen Sie diese Meldung mit "OK".

| 11:28 👁 🖻 🛱 🛤         |                                                           | ≌ ≯ ≑⊽№ 🗋     |
|-----------------------|-----------------------------------------------------------|---------------|
| 🔀 Basis starten       |                                                           |               |
| Lokales System        |                                                           |               |
| Lokales System auf Ba | isis erstellen                                            | 0             |
|                       | Basis starten<br>Basis wurde erfolgreich gestartet.<br>OK |               |
| $\bigtriangledown$    |                                                           | Basis starten |

**25.** Nun werden Sie auf das Start-Rover-Menü weitergeleitet. Bestätigen Sie dieses mit dem Haken unten rechts.

| 11:28 👁 🖻 🖼 📕                                  | ≈ * *♥№ 0             |
|------------------------------------------------|-----------------------|
| Start Rover                                    |                       |
| GeoMax - GNSS Zenith 35PRO<br>BT: Z35210302006 |                       |
|                                                |                       |
|                                                |                       |
| 4                                              | <ul> <li>✓</li> </ul> |

**26.** Zum Schluss muss die Rover-Antenne noch konfiguriert werden. X-Pad fragt automatisch danach, ob dies geschehen soll. Bestätigen Sie das Fenster mit "Ja".

| 11:25  � 🔁 🛱 🛤                    |                                                                                                    | ╗ * ‡♥№ û        |
|-----------------------------------|----------------------------------------------------------------------------------------------------|------------------|
| Basisposition<br>Ref.Punkt        | Punkt wählen                                                                                                    |                  |
| Breitengrad<br>Längengrad<br>Höhe | <ul> <li>CAD</li> <li>Topographische Punkte</li> <li>Referenzpunkte</li> <li>Punkt hinzufügen</li> <li>ABBRECHEN</li> </ul> |                  |
| $\triangleleft$                   | Tools                                                                                                    | $\triangleright$ |

JOSEF ATTENBERGER GMBH Wasserburger Str. 7, D-84427 Sankt Wolfgang, Tel.: +49 (0) 8085-930510
 Fax: +49 (0) 8085-930550, Internet www.attenberger.de, E-Mail info@attenberger.de
 www.facebook.com/attenberger.gmbh/ www.youtube.de/attenberger

🞯 www.instagram.com/attenberger\_vermessung in https://de.linkedin.com/company/josef-attenberger-gmbh